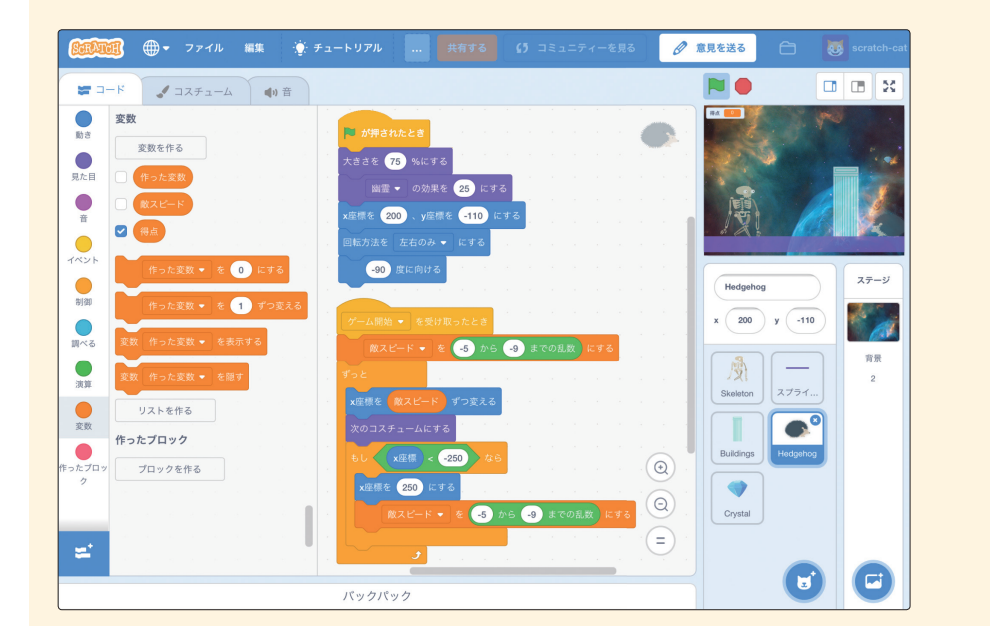

もっと知りたい10-1:変数と乱数を使ってハリネズミのスピードを変える

変数と乱数を使ってハリネズミのスピードを変えましょう。

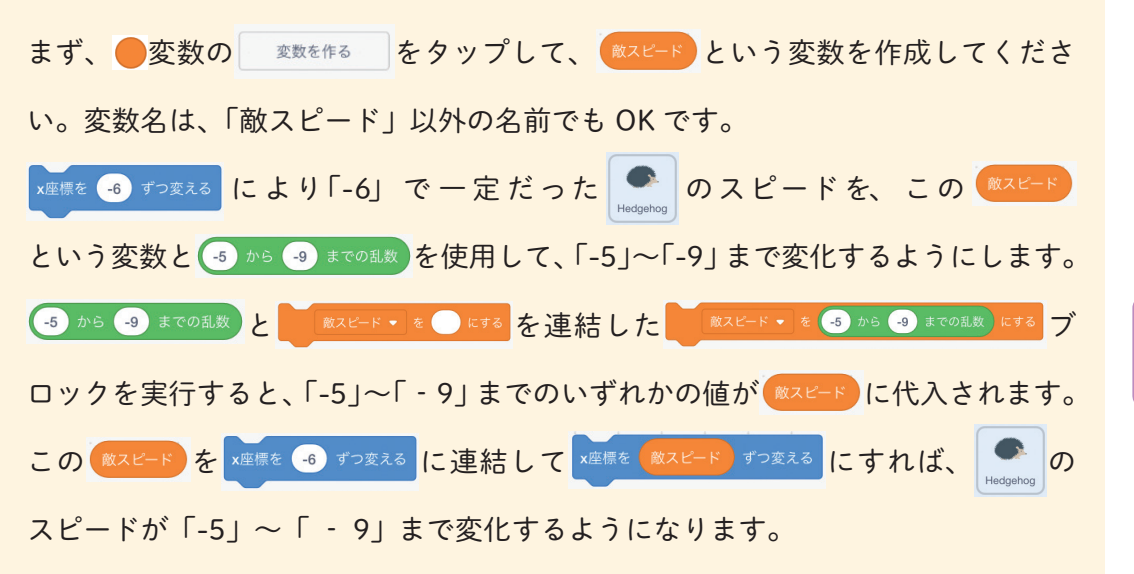

もっと知りたい 10時間目

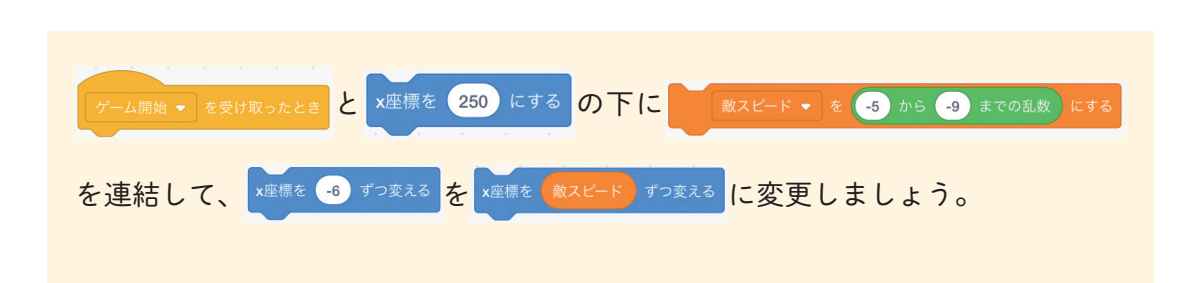

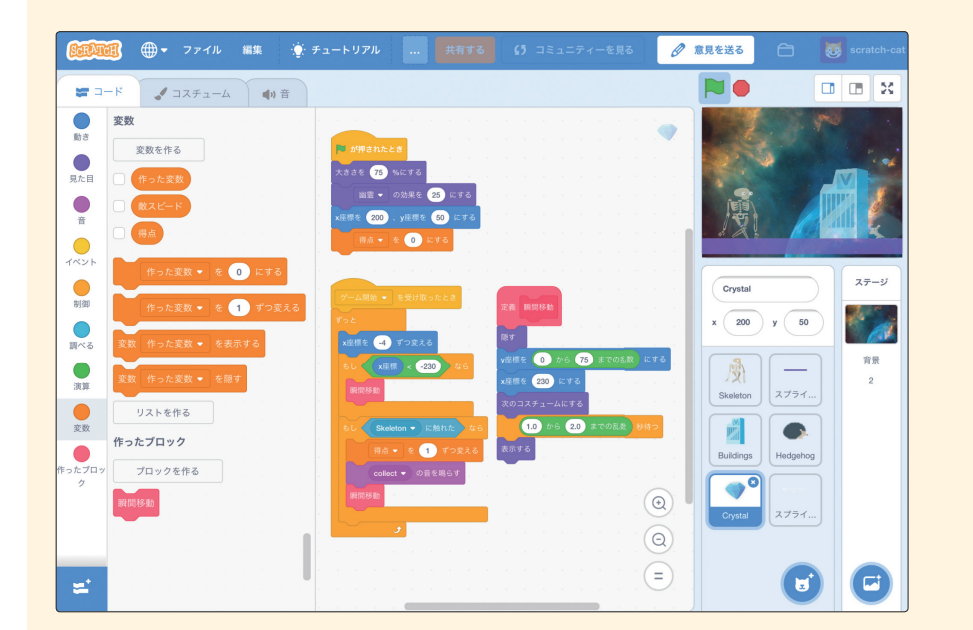

もっと知りたい 10-2:乱数を使って宝石が再表示されるタイミングを変える

乱数を使えば、宝石が再表示されるタイミングを変更できます。

まずは、 キュたプロカテゴリの プロックを作る をタップして、「瞬間移動」という名前のカ スタムブロックを作ってください。カスタムブロックの名前は、「瞬間移動」以外 でも OK です。

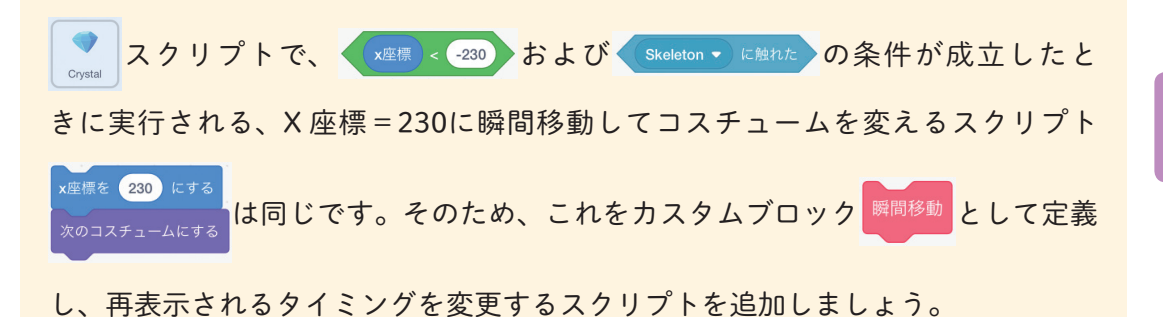

もっと知りたい 10時間日

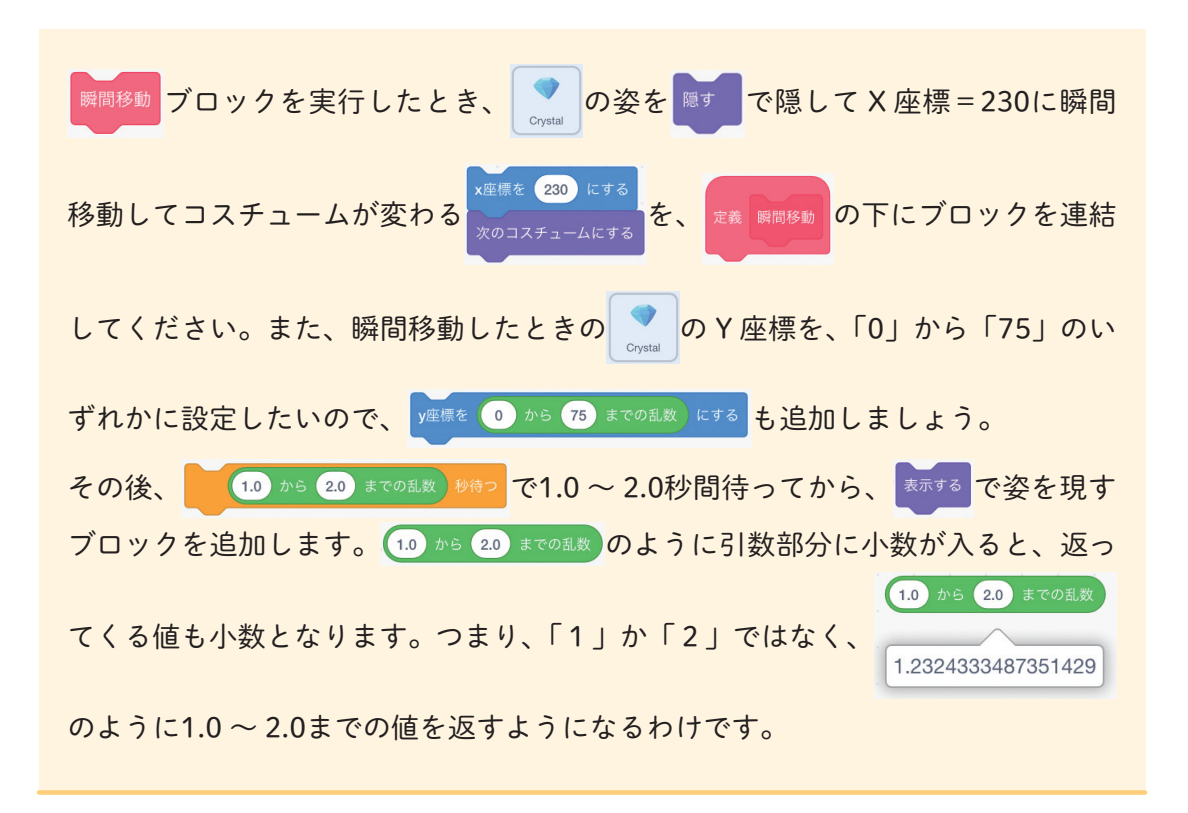

## もっと知りたい10-3:ゲームスタート時にタイトル表示し、ゲームオーバー表示する

【ステップ1】

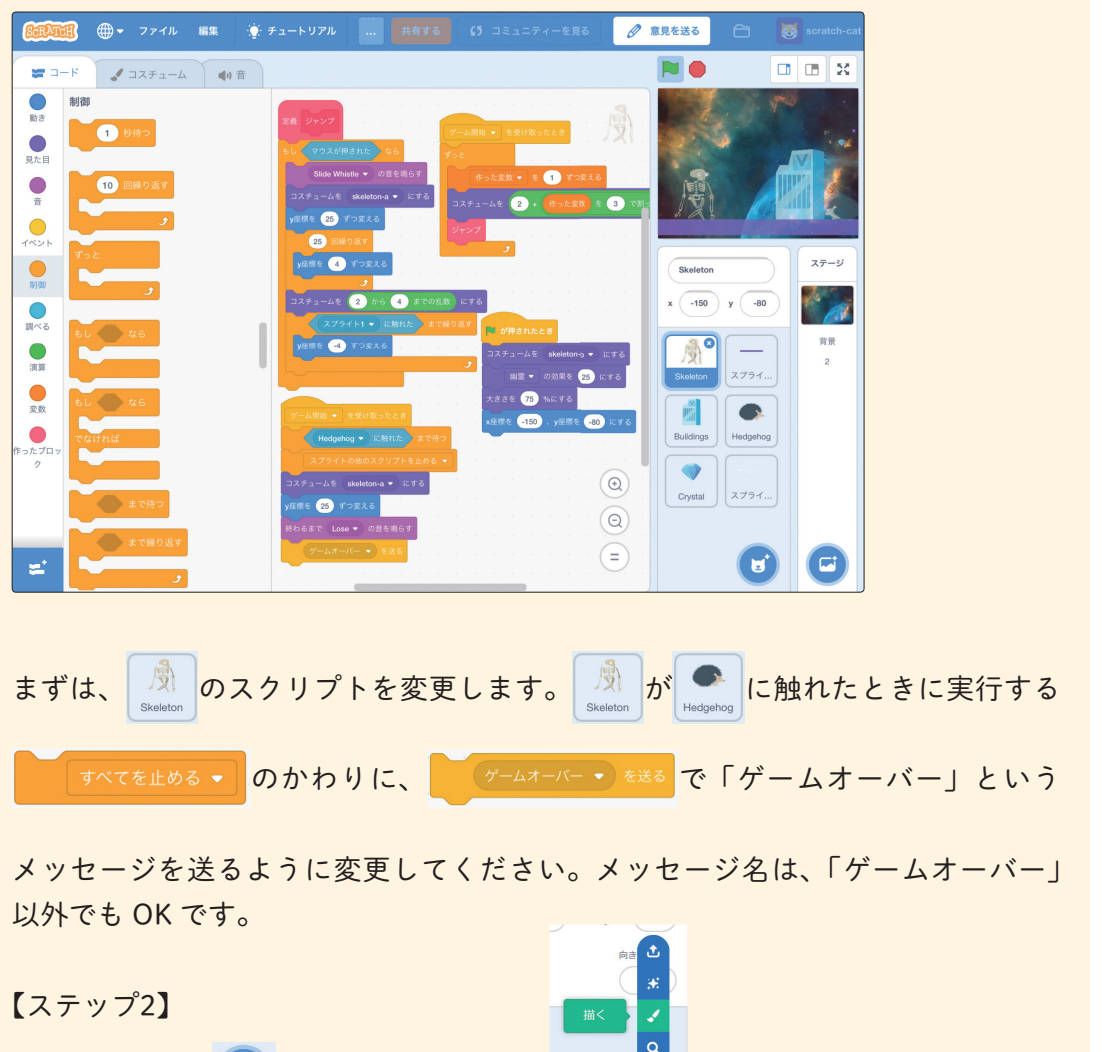

画面右下にある 😈 マークをタップして、

しいスプライトを作成します。ゲームスタート時のタイトル「横スクロールゲーム /スタート:画面タップ or マウスクリック」と、ゲーム終了時の「GAME OVER」 という2つのコスチュームを作りましょう。

5

もっと知りたい

10時間目

の筆マークをタップして、新

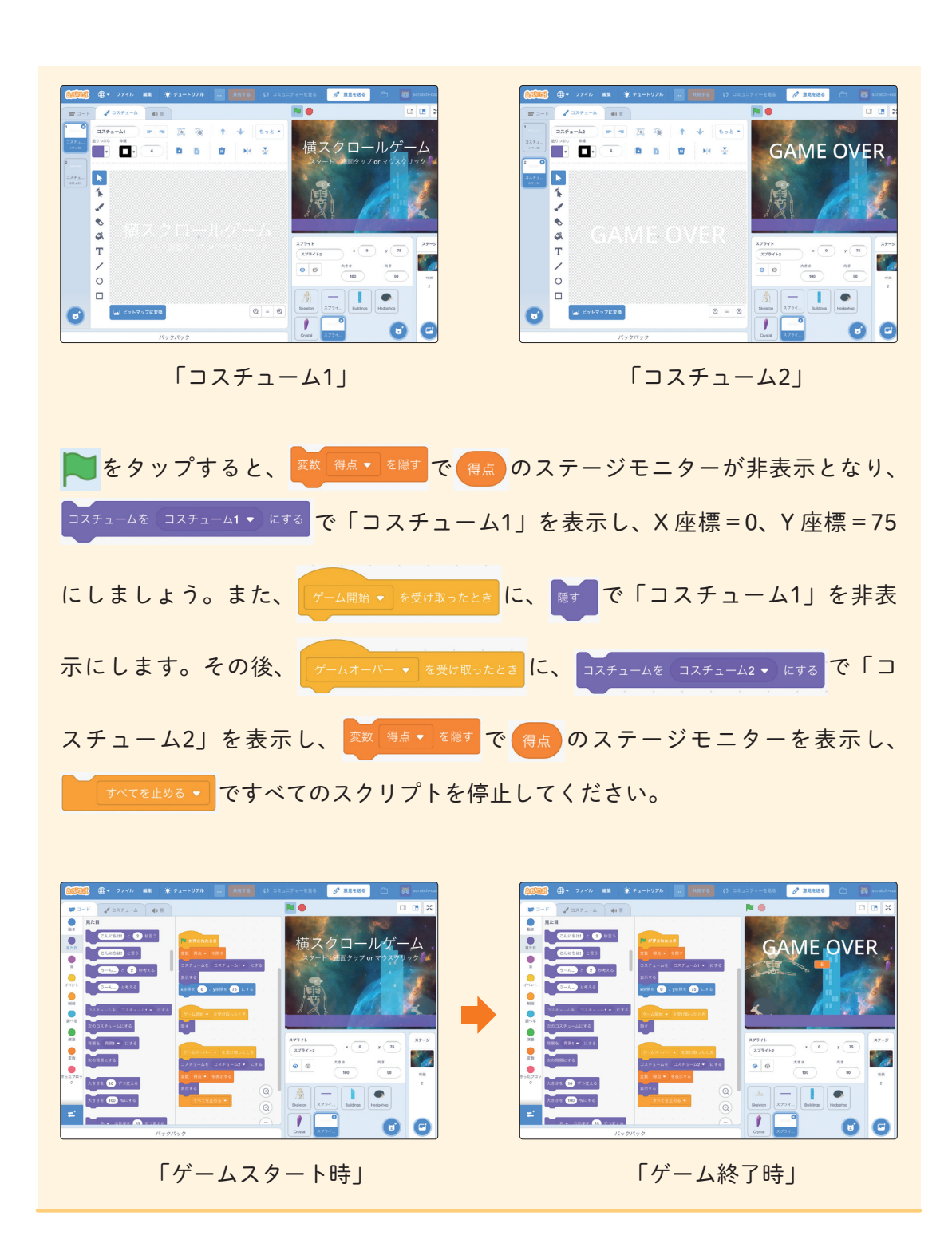